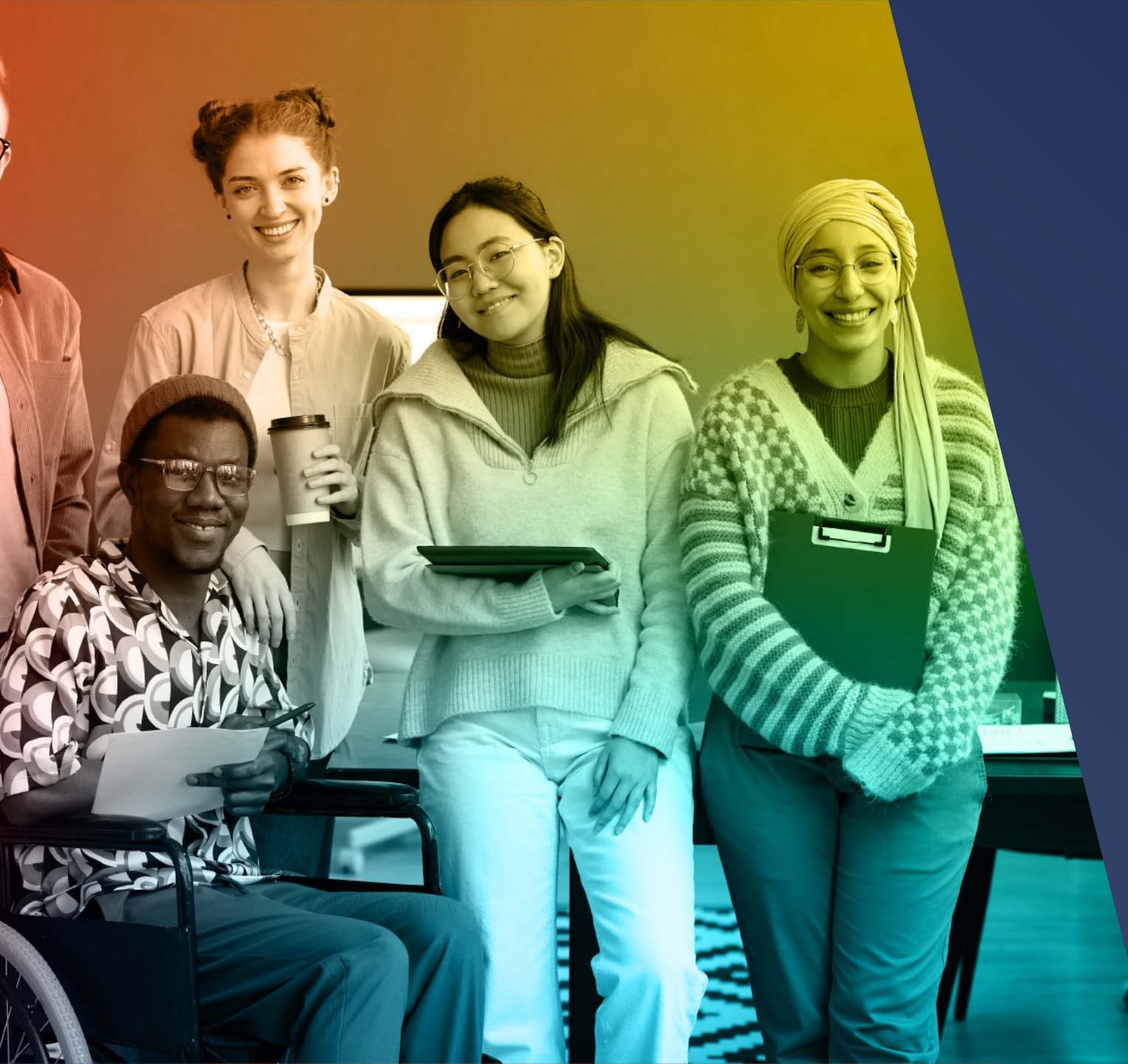

## modern<sup>®</sup> campus

Engaging Modern Learners For Life

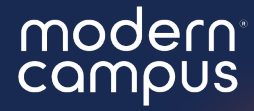

Introduce yourself in the chat! Which institution are you here with?

## Data Management

Learn how to manually upload your data, handle basic upload errors, and explore some options for data cleanup!

This webinar is MOST suited to those who do manual data uploads or updates!

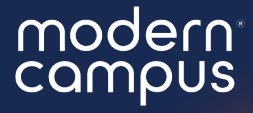

## Data Management

Learn how to manually upload your data, handle basic upload errors, and explore some options for data cleanup!

## Agenda

Intro
 Data File Do's and Don'ts
 Data File Upload
 Upload Errors
 Data Clean Up
 Q&A
 Close

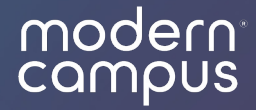

## Data File Background Info

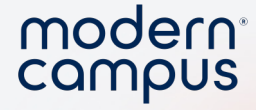

### What is a data file?

- Used to update contacts or add new contacts
- Always a .csv file

6

- Contains contact information used in Message
  - Can be manually updated by program and account admin

| А           | В               | С            | D          | E           |      |
|-------------|-----------------|--------------|------------|-------------|------|
| customer_id | major           | donation_amo | staff_name | prior_donor | sigi |
| 10000       | Communicatio    | \$500.00     | Joe        | FALSE       | 225  |
| 10001       | Anthroplogy     | \$25.00      | Joe        | YES         | 225  |
| 10002       | International R | \$80.00      | Joe        | NO          | 225  |
| 10003       | History         |              | Joe        | TRUE        | 225  |
| 10004       | International R | 90           | Kris       |             | 225  |
| 10005       | Anthroplogy     | N/A          | Joe        |             | 225  |
| 10006       | Communicatio    | N/A          | Joe        | TRUE        | 225  |
| 10007       | International R | N/A          | Kris       | TRUE        | 225  |
| 10008       | History         | 100          | Laney      |             | 225  |
| 10009       | Business        | N/A          | Joe        | FALSE       | 225  |
|             |                 |              |            |             |      |

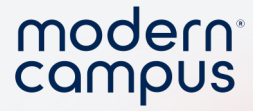

### Where is my data file?

### • Do you have a master file?

- Communicate with other users in your institution
- Who is supposed to update / add?
- Export your data to create an data file
  - $\rightarrow$  Program tab

7

 $\rightarrow$  Export contacts

\*there are fields in the export file that will fail your import, delete them!

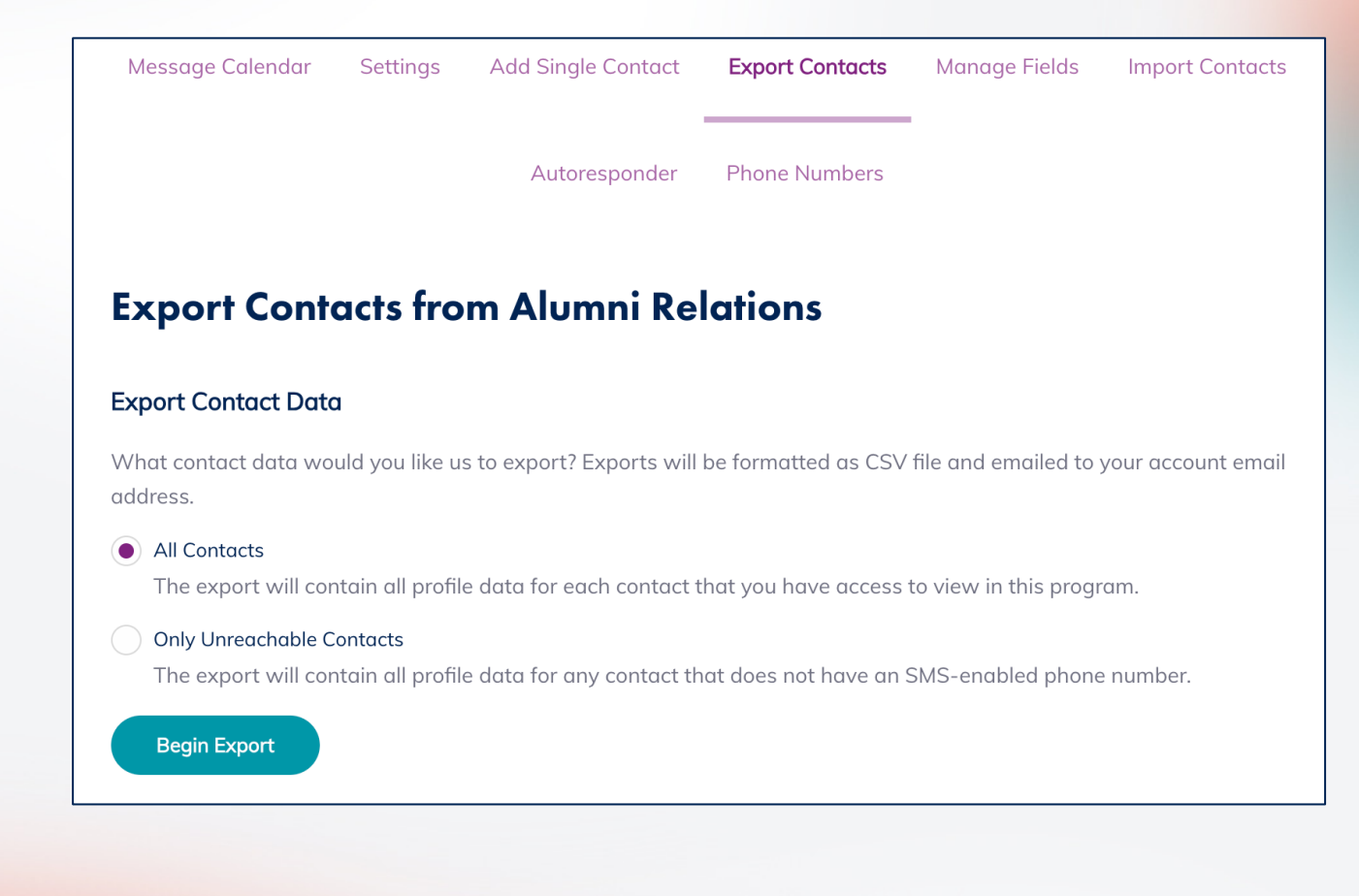

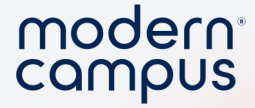

### Avoid an Error!

- Delete the extra columns
- Edit your data

8

• Reupload the file!

When you export your data, message will add a few extra columns at the end. Get rid of them!

|        | sys_send_1 | sys_carrier | sys_phone_type |
|--------|------------|-------------|----------------|
| 000000 | FALSE      | UNKNOWN     | UNKNOWN        |
| 000000 | FALSE      | UNKNOWN     | UNKNOWN        |
| 000000 | TRUE       | UNKNOWN     | UNKNOWN        |
| 000000 | TRUE       | UNKNOWN     | UNKNOWN        |
|        |            |             |                |

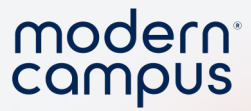

### In Platform

- Export Contacts
- Retrieve File

9

• Delete extra columns

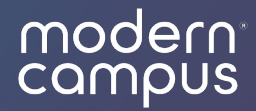

## Create Your Data File

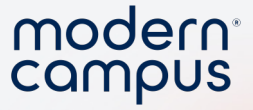

### Data File Rules

1. .CSV file

11

- 2. Column headers must be all lower case, no spaces
- 3. Column headers must match your field name 100%
  - Check this under  $\rightarrow$  **Program Tab**;  $\rightarrow$  **Custom Fields**
  - Note: Custom fields cannot be edited once they're created
- 4. Type of data must match the field type exactly
  - There's a cheat sheet at the bottom of  $\rightarrow$  Program Tab;  $\rightarrow$  Custom Fields
- 5. You always need **customer\_id** or **signalvine\_id** when updating

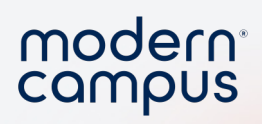

### .CSV file

|                  | Save As: Message Data F  | File                |   |
|------------------|--------------------------|---------------------|---|
|                  | Tags:                    |                     |   |
|                  | Where: Desktop           |                     |   |
| Online Locations | File Format: Comma Separ | rated Values (.csv) | 0 |
|                  | Options                  |                     |   |
|                  |                          |                     |   |

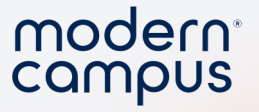

# Column headers must be **all lower case, no spaces**

| - | JA 12       |             |        |             |
|---|-------------|-------------|--------|-------------|
|   | В           | С           |        | E           |
|   | customer_id | major       | Email  | donation_am |
| 4 | r 10000     | Communica   | ations | \$50        |
| 4 | r 10001     | Anthroplogy |        | \$2         |

### Column headers must **match your field name** modern<sup>\*</sup> 100%

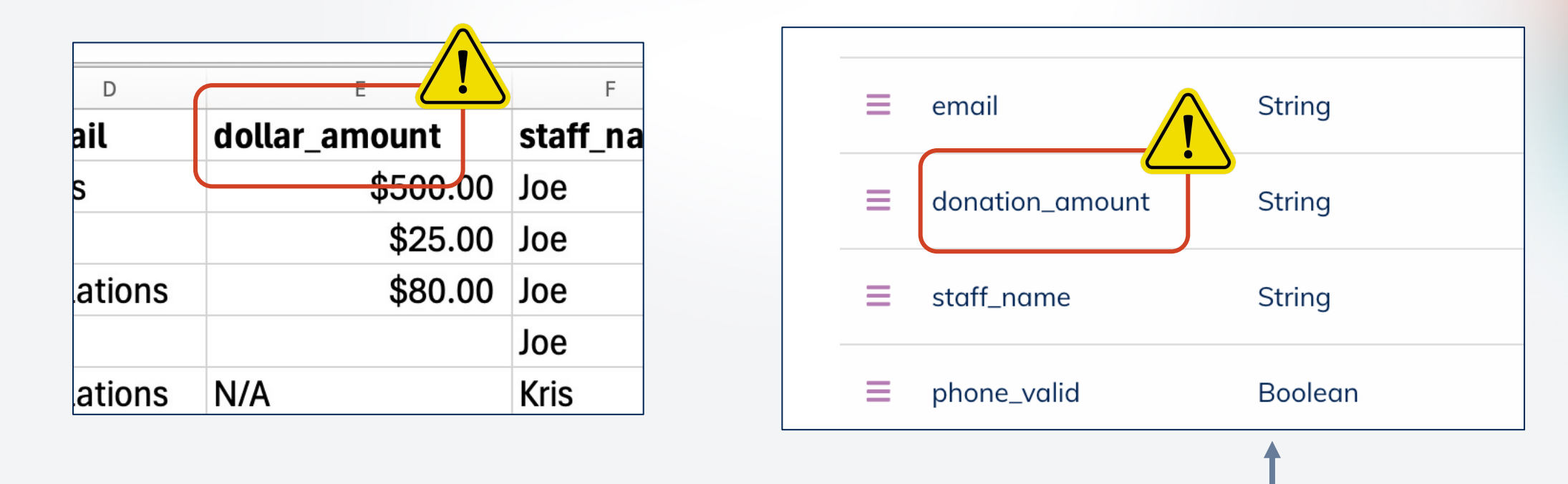

### Check this under $\rightarrow$ **Program Tab**; $\rightarrow$ **Custom Fields** Note: Custom fields cannot be edited once they're created —

14

Engaging Modern Learners For Life

## Type of data must **match the field type** exactly

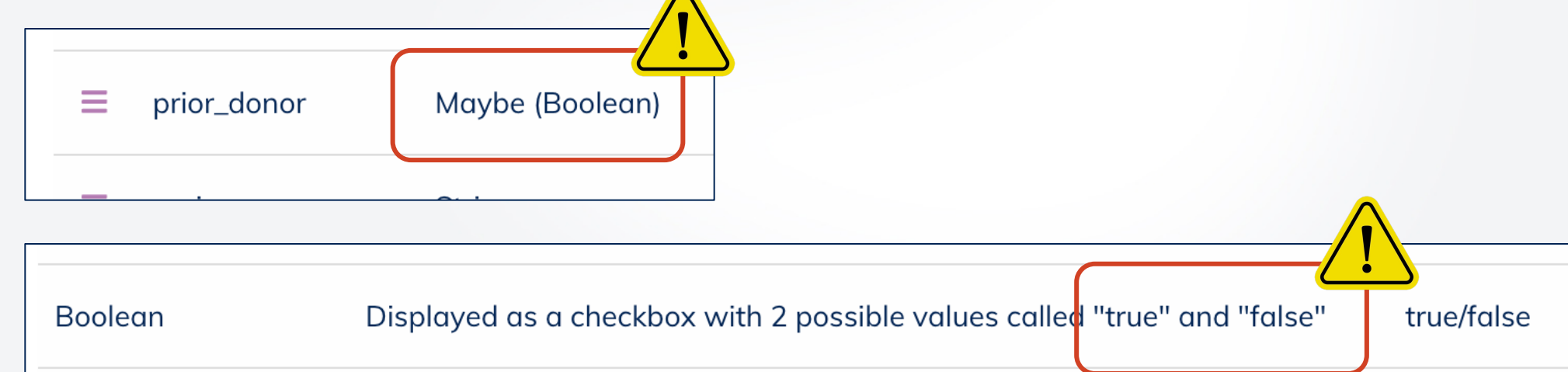

| -    |      | G       | Н       |
|------|------|---------|---------|
| name | prio | r_donor | signalv |
|      |      | FALSE   | 300     |
|      |      | YES     | 225301  |
|      |      | NO      | 225306  |
|      |      | TRUE    | 225307  |
|      |      |         | 225318  |

There's a cheat sheet at the bottom of  $\rightarrow$  Program Tab;  $\rightarrow$  Custom Fields \_

modern<sup>®</sup> campus

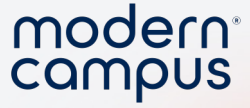

# You always need **customer\_id** or **signalvine\_id** when updating

| E4 | 4 🗘 🗙 🤘    | $\checkmark f_x$ |                  | /           | <b>\</b> |
|----|------------|------------------|------------------|-------------|----------|
| C  | A          | В                | C                |             | E        |
| 1  | first_name | last_name        | group_list       | phone       |          |
| 2  | Lila       | Roberts          | 2015,Boston      | 15555551234 |          |
| 3  | Kathryn    | Caldwell         | 2017;NYC         | 15555551235 |          |
| 4  | Gretchen   | Carlson          | 2016;Philadelphi | 15555551250 |          |
| 5  | Sandy      | Stevens          | 2006;Baltimore   | 15555551251 |          |
| 6  | Pauline    | Crawford         | 2016;Philadelphi | 15555551299 |          |
| 7  | Maria      | Vaughn           | 2017;NYC         | 15555551249 |          |
| 8  | Willie     | Boyd             | 2015;Boston      | 15555551269 |          |
| 9  | Winifred   | Lloyd            | 2016;Philadelphi | 15555551285 |          |
| 10 | Yolanda    | Curry            | 2006;Baltimore   | 15555551328 |          |
| 11 | Darin      | Abbott           | 2006;Baltimore;  | 15555551244 |          |
| 12 | Tony       | Rogers           | 2006;Baltimore   | 15555551272 |          |
| 13 | Vincent    | Lee              | 2015;Boston      | 15555551248 |          |
|    | Quilinia   | Faul             |                  | 4555554005  |          |

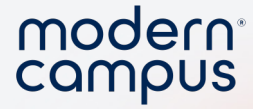

### **Create Your File**

#### • Import New Contacts: Required Fields

- customer\_id HIGHLY RECOMMENDED
- first\_name
- last\_name

17

- group\_list
- phone\_number

|   | Δ           | B          | C         | D          | F            |
|---|-------------|------------|-----------|------------|--------------|
|   | ~           | 5          | 5         | 5          | L            |
| 1 | customer_id | first_name | last_name | group_list | phone_number |
| 2 |             |            |           |            |              |
| 3 |             |            |           |            |              |
| 4 |             |            |           |            |              |
| 5 |             |            |           |            |              |

- Update existing contacts
  - customer\_id or signalvine\_id
  - The field you want to update!

| /             | A | В               |
|---------------|---|-----------------|
| 1 customer_id |   | donation_amount |
| 2             |   |                 |
| 3             |   |                 |
|               |   |                 |

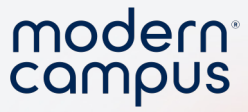

### **Import Contacts Page**

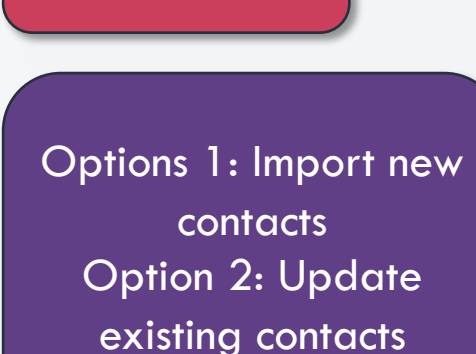

Select your

data file

Will NOT update unless there are zero errors.

Recommended: Will update all fields possible and provide a report on contacts / fields with errors.

#### **Import Contacts to Alumni Relations**

#### What file do you want to import?

Please select a CSV file to import (12.5MB max)

Importing from Contact Update Spreadsheet.csv

#### Replace file

#### How do you want to handle the contacts in your file?

You can ignore new contacts or existing contacts by unchecking the options below. At least one option must be checked.

- Import new contact
- Update existing contacts

#### How do you want to handle errors?

How would you like to us to proceed if we encounter and error with a contact record?

- Skip the contact and continue the import
- Only import the file if it contains no errors

Cancel ) (

moderncampus.com

Start Import

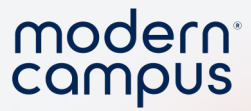

### Demo data file upload in app

Engaging Modern Learners For Life

moderncampus.com

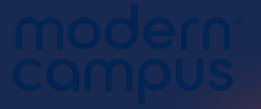

## Data File Pop Quiz

1. Which format must your data file be in? (Single choice)

🔘 .XLS

🔵 .CSV

) .Docx

2. What is the problem with this data file? (Single choice)

|   | А          | В         | С          |
|---|------------|-----------|------------|
| 1 | first_name | last_name | Group_List |
| 2 | Lila       | Roberts   | ARCHIVE    |
| 3 | Kathryn    | Caldwell  | ARCHIVE    |
|   | <b>A</b>   | <b>A</b>  |            |

) Column headers must be all lower case

Column headers cannot have underscores \_\_\_

3. What is the problem with this data file? (Single choice)

| F           |        |   |             |                 |
|-------------|--------|---|-------------|-----------------|
| prior_donor | majoi  |   |             |                 |
| YES         | Comr   | = | prior dopor | Maybe (Boolean) |
| YES         | Anthr  | _ | phot_donor  | Maybe (Doolean) |
| FALSE       | Intern |   |             |                 |
| FALSE       | Histor |   |             |                 |

 $\bigcirc$  Data doesn't match the filed type (Boolean must be TRUE/FALSE)

#### 4. I tried to update my contact's group\_list. Why did my data file have

| А          | В         | С          |
|------------|-----------|------------|
| first_name | last_name | group_list |
| Lila       | Roberts   | ARCHIVE    |
| Kathryn    | Caldwell  | ARCHIVE    |
| Gretchen   | Carlson   | ARCHIVE    |
| Condu      | Ctovono   |            |

The column headers are all lowercase

○ group\_list must have a number

 A data file update must ALWAYS have either customer\_id or signalvine\_id

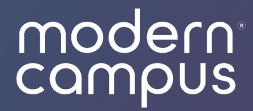

## **Basic Import Errors**

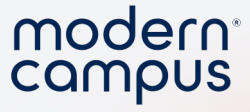

### How to View Errors

| START TIME   | STATUS  | RESULTS                        | ERROR FILE      | IMPORTED BY        |
|--------------|---------|--------------------------------|-----------------|--------------------|
| 8/6/24 16:49 | Success | <u>0 added 5 ignored, 110</u>  | <u>u</u> r None | kseale@moderncampu |
| 8/6/24 16:48 | Fail    | View 2 errors                  | <u>&amp;</u>    | kseale@moderncampu |
| 8/6/24 14:15 | Success | <u>0 added, 3 ignored, 112</u> | <u>u</u> r None | kseale@moderncampu |
| 8/6/24 14:10 | Success | <u>0 added, 25 ignored, 99</u> | <u>u</u> r None | kseale@moderncampu |

#### How do you want to handle errors?

How would you like to us to proceed if we encounter and error with a contact record?

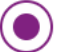

Skip the contact and continue the import

Only import the file if it contains no errors

## Could not parse "\_\_\_\_" as \_\_\_\_: Data File Upload Error

| Import Results<br>Imported on 3/26/24, 9:44 AM | by kseale+2@moderncampus.com             | ×          |
|------------------------------------------------|------------------------------------------|------------|
| Data errors                                    |                                          |            |
| COLUMN NAME                                    | ERROR                                    | ROW NUMBER |
| last_contribution_date                         | Could not parse '2/3/24' as Maybe (Date) | 2          |
| last_contribution_date                         | Could not parse '3/4/23' as Maybe (Date) | 3          |
| prior_donor                                    | Could not parse 'YES' as Maybe (Boolean) | 6          |
| prior_donor                                    | Could not parse 'YES' as Maybe (Boolean) | 8          |
|                                                |                                          |            |
|                                                |                                          | Thanks!    |

Х

#### Import Results

Imported on 3/26/24, 9:44 AM by kseale+2@moderncampus.com

#### **Data errors**

| COLUMN NAME            | ERROR                                    | ROW NUMBER |
|------------------------|------------------------------------------|------------|
| last_contribution_date | Could not parse '2/3/24' as Maybe (Date) | 2          |
| last_contribution_date | Could not parse '3/4/23' as Maybe (Date) | 3          |
| prior_donor            | Could not parse 'YES' as Maybe (Boolean) | 6          |
| prior_donor            | Could not parse 'YES' as Maybe (Boolean) | 8          |
|                        |                                          | Thanks!    |

25

Engaging Modern Learners For Life

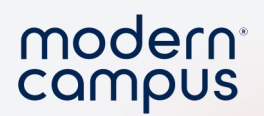

| Import Results<br>Imported on 3/26/24, 9:44 AM | ∥ by kseale+2@moderncampus.com           |             | ×      |   |             |                 |
|------------------------------------------------|------------------------------------------|-------------|--------|---|-------------|-----------------|
| Data errors                                    |                                          |             |        |   |             |                 |
| COLUMN NAME                                    | ERROR                                    | ROW NUMBE   | R      |   |             |                 |
| last_contribution_date                         | Could not parse '2/3/24' as Maybe (Date) | 2           |        |   |             |                 |
| last_contribution_date                         | Could not parse '3/4/23' as Maybe (Date) | 3           |        |   |             |                 |
| prior_donor                                    | Could not parse 'YES' as Maybe (Boolean) | 6           |        |   |             |                 |
| prior_donor                                    | Could not parse 'YES' as Maybe (Boolean) | 8           |        |   |             |                 |
|                                                |                                          |             |        |   |             |                 |
|                                                |                                          |             |        |   |             |                 |
|                                                |                                          | F           |        |   |             |                 |
|                                                |                                          | prior_donor | majoi  |   |             |                 |
|                                                |                                          | YES         | Comr   | = | prior donor | Maybe (Boolean) |
|                                                |                                          | YES         | Anthr  |   | phol_donor  | Maybe (Boolean) |
|                                                |                                          | FALSE       | Intern |   |             |                 |
|                                                |                                          | FALSE       | Histo  |   |             |                 |

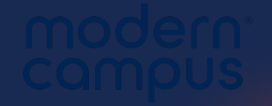

## **Unrecognized variable:** Data File Upload Error

| Import Results<br>Imported on 3/22/24, 3:17                                                | PM by kseale@moderncampus.com                                                                        | ×          |
|--------------------------------------------------------------------------------------------|----------------------------------------------------------------------------------------------------|------------|
| Spreadsheet errors                                                                         |                                                                                                    |            |
| Missing variable requ<br>Unknown update vari<br>Unknown update vari<br>Unknown update vari | ested for update in the csv: prior_donor<br>iable:<br>iable: current_location<br>iable: career_field |            |
| Data errors                                                                                |                                                                                                    |            |
| COLUMN NAME                                                                                | ERROR                                                                                                | ROW NUMBER |
| current_location                                                                           | Unrecognized variable: current_location                                                              | 1          |
| career_field                                                                               | Unrecognized variable: career_field                                                                  | 1          |
| prior_donor                                                                                | Unrecognized variable: prior_donor                                                                   | 1          |
|                                                                                            | Unrecognized variable:                                                                               | 1          |
|                                                                                            |                                                                                                    | Thanks!    |

### Unrecognized variable:

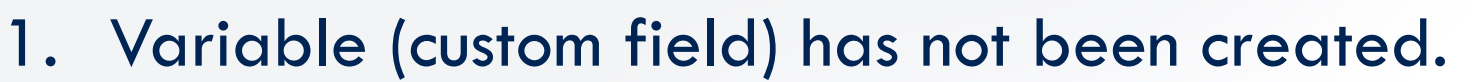

2. Variable (custom field) has been mislabeled.

| Import Results<br>Imported on 3/22/24, 3:17 PM by kseale@moderncampus.com                                                                                                    |                                         |            |  |  |  |
|----------------------------------------------------------------------------------------------------|-----------------------------------------|------------|--|--|--|
| Spreadsheet errors                                                                                                    |                                         |            |  |  |  |
| Missing variable requested for update in the csv: prior_donor<br>Unknown update variable:<br>Unknown update variable: current_location<br>Unknown update variable: career_field |                                         |            |  |  |  |
| Data errors                                                                                                    |                                         |            |  |  |  |
| COLUMN NAME                                                                                                    | ERROR                                   | ROW NUMBER |  |  |  |
| current_location                                                                                                    | Unrecognized variable: current_location | 1          |  |  |  |
| career_field                                                                                                    | Unrecognized variable: career_field     | 1          |  |  |  |
| prior_donor                                                                                                    | Unrecognized variable: prior_donor      | 1          |  |  |  |
|                                                                                                    | Unrecognized variable:                  | 1          |  |  |  |
|                                                                                                    |                                         | Thanks!    |  |  |  |

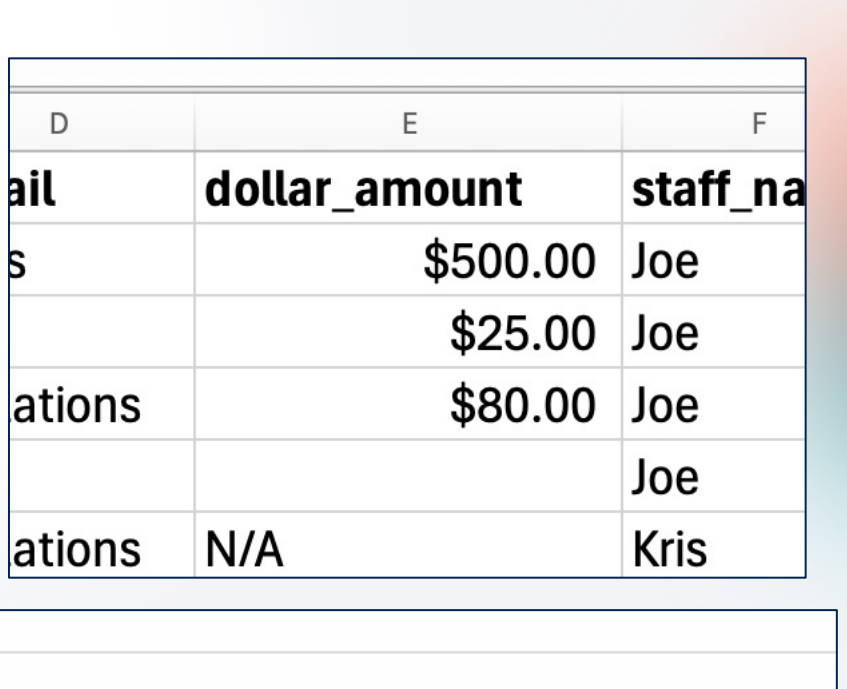

modern<sup>®</sup>

campus

| ≡ | email           | String  |
|---|-----------------|---------|
| Ξ | donation_amount | String  |
| Ξ | staff_name      | String  |
| ≡ | phone_valid     | Boolean |

D

ail

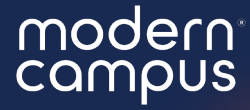

## Duplicate CSV column: Data File Upload Error

| Import Results<br>Imported on 3/21/24, 10:0 | 14 AM by kseale+2@moderncampus.com | >          | × |
|---------------------------------------------|------------------------------------|------------|---|
| Data errors                                 |                                    |            |   |
| COLUMN NAME                                 | ERROR                              | ROW NUMBER |   |
| prior_donor                                 | Duplicate CSV column: prior_donor  | 1          |   |
| prior_donor                                 | Duplicate CSV column: prior_donor  | 1          |   |
|                                             |                                    | Thanks!    |   |

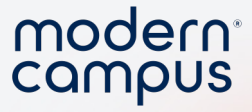

### Duplicate CSV Column: Two identical column headers

**Import Results** Х Imported on 3/21/24, 10:04 AM by kseale+2@moderncampus.com **Data errors** COLUMN NAME ERROR **ROW NUMBER** Duplicate CSV column: prior\_donor prior\_donor 1 prior\_donor Duplicate CSV column: prior\_donor 1 Thanks!

Engaging Modern Learners For Life

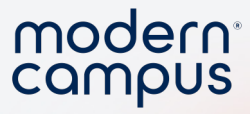

### Duplicate CSV Column: Two identical column headers

|                           |                                   |        | F           | 6           |        |
|---------------------------|-----------------------------------|--------|-------------|-------------|--------|
|                           |                                   |        | prior_donor | prior_donor | najo   |
|                           |                                   | 551234 | Boston      | IRUE        | Comr   |
| Import Results            |                                   | 551235 | Boston      | TRUE        | Anthr  |
| mported on 3/21/24, 10:04 | AM by kseale+2@moderncampus.com   | 551250 | Boston      | FALSE       | Intern |
| Data errors               |                                   | 551251 | Boston      | FALSE       | Histor |
| COLUMN NAME               | ERROR                             | ROW    | NUMBER      |             | 1.     |
| prior_donor               | Duplicate CSV column: prior_donor | 1      |             |             |        |
| prior_donor               | Duplicate CSV column: prior_donor | 1      |             |             |        |
|                           |                                   |        |             |             |        |
|                           |                                   |        | Thanks!     |             |        |
|                           |                                   |        |             |             |        |

31

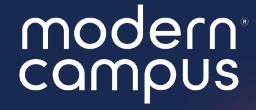

## Multiple rows in the CSV refer to the same participant Data File Upload Error

| <b>mport Results</b><br>mported on 3/21/24, 1:39 PM by kseale+2@moderncampus.com | 1         | ×       |
|----------------------------------------------------------------------------------|-----------|---------|
| Data errors                                                                      |           |         |
| ERROR                                                                            | ROW NUMBE | ٦       |
| Multiple rows in the CSV refer to the same participant                           | 4         |         |
| Multiple rows in the CSV refer to the same participant                           | 5         |         |
|                                                                                  |           | Thanks! |

#### modern<sup>®</sup> campus

# Multiple rows in the CSV refer to the same participant

- Two contacts or rows have the same ID
- There are blank rows that are being recognized as contacts

| <b>Import Results</b><br>Imported on 3/21/24, 1:39 PM by kseale+2@moderncampus.com<br><b>Data errors</b> | ×          |
|----------------------------------------------------------------------------------------------------|------------|
| ERROR                                                                                                    | ROW NUMBER |
| Multiple rows in the CSV refer to the same participant                                                   | 4          |
| Multiple rows in the CSV refer to the same participant                                                   | 5          |
|                                                                                                    | Thanks!    |

### modern

# Multiple rows in the CSV refer to the same participant

- Two contacts or rows have the same ID
- There are blank rows that are being recognized as contacts

| Import Results<br>Imported on 3/21/24, 1:39 PM by kseale+2@moderncampus.com |       |   | А           | В          | С         |
|-----------------------------------------------------------------------------|-------|---|-------------|------------|-----------|
| Data errors                                                                 |       | 1 | customer_id | first_name | last_name |
|                                                                             | _     | 2 | SV-1        | Lila       | Roberts   |
| ERROR                                                                       | ROW N | 4 | <u>SV-2</u> | Kathryn    | Caldwell  |
| Multiple rows in the CSV refer to the same participant                      | 4     | 4 | SV-17       | Gretchen   | Carlson   |
| Multiple rows in the CSV refer to the same participant                      | 5     | 5 | SV-17       | Sandy      | Stevens   |
|                                                                             |       | 6 | SV-66       | Pauline    | Crawford  |
|                                                                             |       |   | 01440       |            | NZ 1      |
|                                                                             |       |   | Thanks!     |            |           |

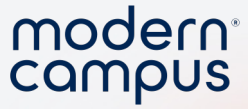

### Demo Error Troubleshooting In App

- Upload data file
- Correct errors

35

• Show how to search errors in knowledge base

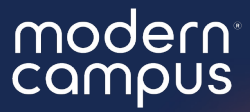

## Incorrect Phone Number

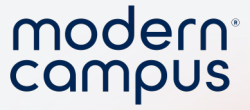

### **Incorrect Phone Number**

- Step 1: Mark this contact as "Invalid" to ensure they don't get any messages.
- Step 2: Verify and update the number.
  - In some cases, it might be a mom's phone number, and she can provide the correct number. When this happens, you can simply update the phone number in your
  - Manual Imports: Update the number in your data file (look in SIS or CRM to update manually)
  - Automatic Imports: Update the number in your management system or system of record that communicates with Message.
- Step 3: Revalidate the number This is NOT automatic!

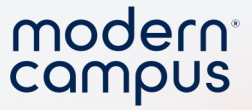

### Locate landlines

- Export contacts
- Sort the column
- sys\_phone\_type
  - Fixed = a landline
  - Voip = a landline / unreachable number
  - Unknown

38

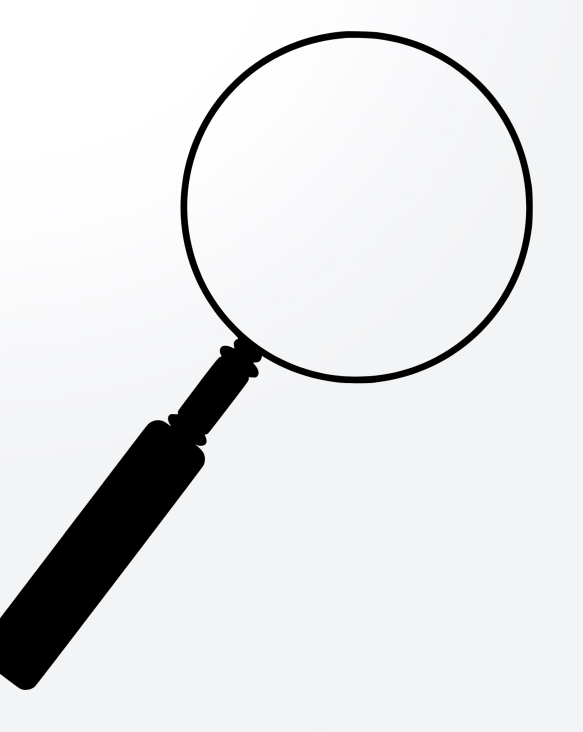

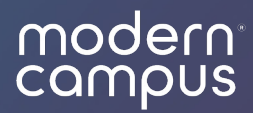

## Data Clean-Up

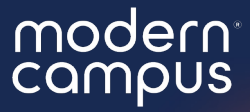

## New to Data Clean-Up? Contact support to strategize!

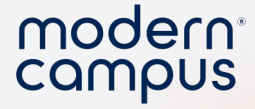

### Archiving vs. Deleting

- Archiving (keep your data):
  - Retains all data within the messaging system.
  - Can be performed by program or account admin.
  - Moves contact between groups or opts them out.

- Deleting (delete your data):
  - Done by message support.
  - Permanently removes contact data and message history.
  - Recommended only for true duplicates or contacts without message history

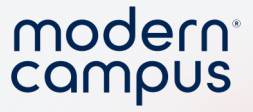

### Archiving

### • Option 1: Update group\_list via data file upload

- Pull list of inactive individuals from your CRM
- Update their group\_list to a new group
  - group\_list ideas
    - Inactive
    - Archive
    - Graduated
    - Make it easy to see by making the group\_list all caps!
- Option 2: Opt-out inactive contacts
  - USE CAUTION!
  - Ensures 100% these contacts will NOT receive message
  - If you might want to contact these folks again EVER, do not opt them out!  $\odot$
- Option 3: Mark as "phone invalid"

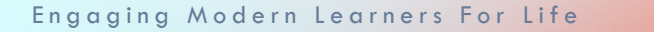

Contacts > Contact Details

Alumni Relations

Status

V Opted In

Willie Alyssa-Smith

set as opted out

V

. Phone Valid

set as invalid

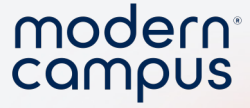

### Archiving: Update the Contact's group\_list

- Works well if you have a lot of counselor level users
- No counselors have access to the ARCHIVE group\_list

|    | A          | В         | С            |
|----|------------|-----------|--------------|
| 1  | first_name | last_name | group_list p |
| 2  | Lila       | Roberts   | ARCHIVE      |
| 3  | Kathryn    | Caldwell  | ARCHIVE      |
| 4  | Gretchen   | Carlson   | ARCHIVE      |
| 5  | Sandy      | Stevens   | ARCHIVE      |
| 6  | Pauline    | Crawford  | ARCHIVE      |
| 7  | Maria      | Vaughn    | ARCHIVE      |
| 8  | Willie     | Boyd      | ARCHIVE      |
| 9  | Winifred   | Lloyd     | ARCHIVE      |
| 10 | Yolanda    | Curry     | ARCHIVE      |
| 11 | Darin      | Abbott    | ARCHIVE      |
| 12 | Tony       | Rogers    | ARCHIVE      |
| 13 | Vincent    | Lee       | ARCHIVE      |
|    |            |           |              |

43

|    | <b>Opt-Out Your Contacts</b>         |             |                    |                       | Contacts > Contact Details<br>Lila Roberts |                       |             |                 |         |      |  |
|----|--------------------------------------|-------------|--------------------|-----------------------|--------------------------------------------|-----------------------|-------------|-----------------|---------|------|--|
|    |                                      | Alumni Relo | Alumni Relations 🗸 |                       |                                            |                       | sation      |                 |         |      |  |
|    |                                      |             | Status             |                       |                                            |                       |             |                 |         |      |  |
|    | Messages Contacts Programs Analytics |             |                    |                       | Implementation Alur                        | ~~i @                 | id          |                 |         |      |  |
|    | More Actions New Message             |             |                    |                       |                                            |                       |             |                 |         |      |  |
| 44 | Contacts (0)                         |             |                    |                       | Artern                                     |                       | '4b-0e7e55o | 43209 💼         |         |      |  |
|    | ACTIVE LAST N                        | AME +       | FIRST NAME         | LAST OUTBOUND LAST IN |                                            | IT INBOUND            |             | report-e480e853 |         |      |  |
|    | Robert                               | 5           | Lilo               | Sep 15, 2020, 44      | 7:05 PM Sep 15.                            | 2020, 4:07:05 PM      | tive        | current_city    | prior_d |      |  |
|    | -                                    |             |                    |                       |                                            |                       | LSE         | Boston          | TRUE    |      |  |
|    | Kathryn                              | Caldwell    | 2017;NYC           |                       | 15555551235                                | 5555551235 US/Eastern |             | FALSE Boston    |         | TRUE |  |
|    | Gretchen Carlson 2016;Philadelphia   |             | 1                  | 15555551250           | US/Eastern                                 | FALSE                 | Boston      | FALSE           | ^       |      |  |
|    | Sandy                                | Stevens     | 2006;Baltimore     |                       | 15555551251                                | US/Eastern            | FALSE       | Boston          | FALSE   |      |  |

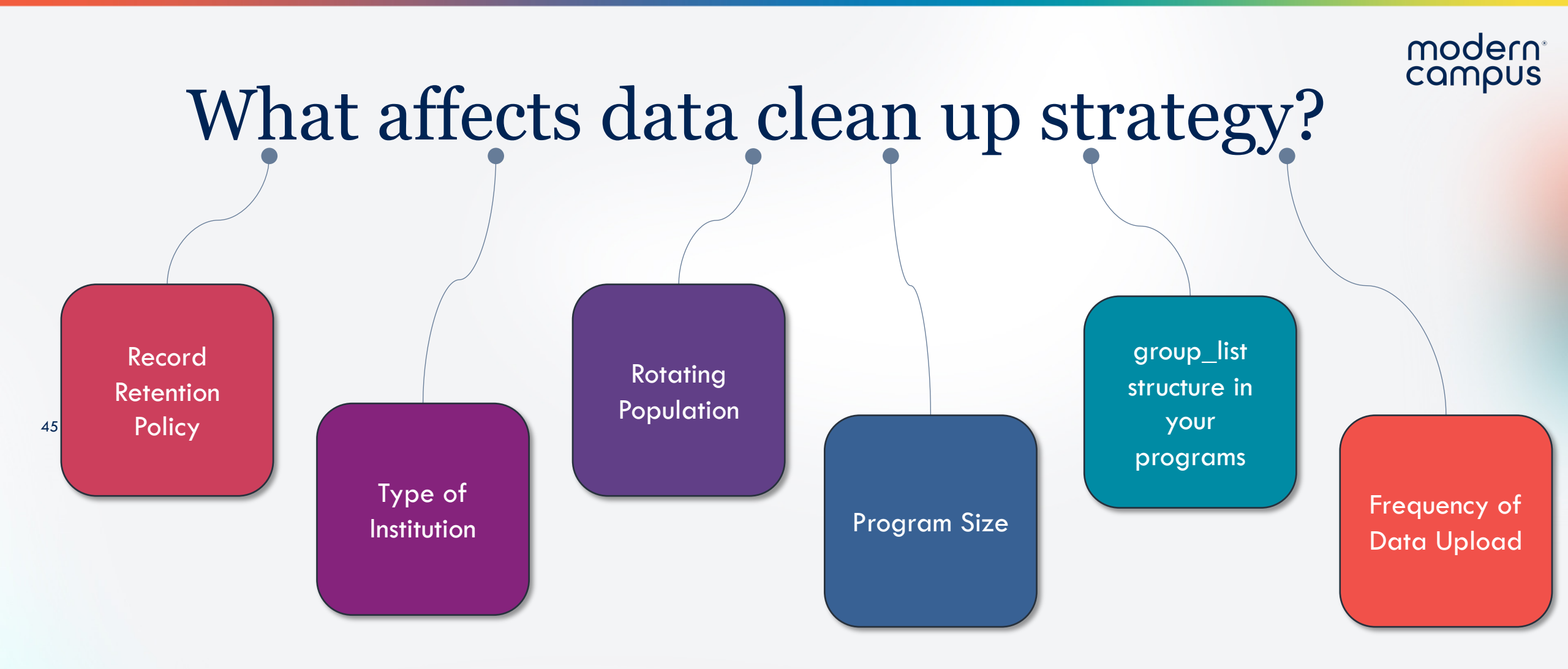

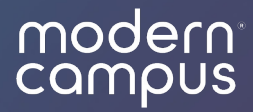

## Add a Single Contact

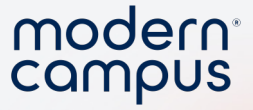

### Adding a Single Contact

- Counselors must have this enabled
- This is NOT a go-to for updating contacts, it will be overwritten by new data files
- When should I use this feature?
  - If you want add yourself as a test contact
  - You need to send a quick message to a new contact
  - You will MOSTLY use your data upload or rely on automated import

47

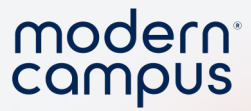

### How to add a single contact

Engaging Modern Learners For Life

48

moderncampus.com

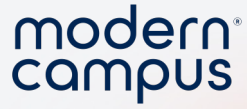

## When to use a Campaign Message

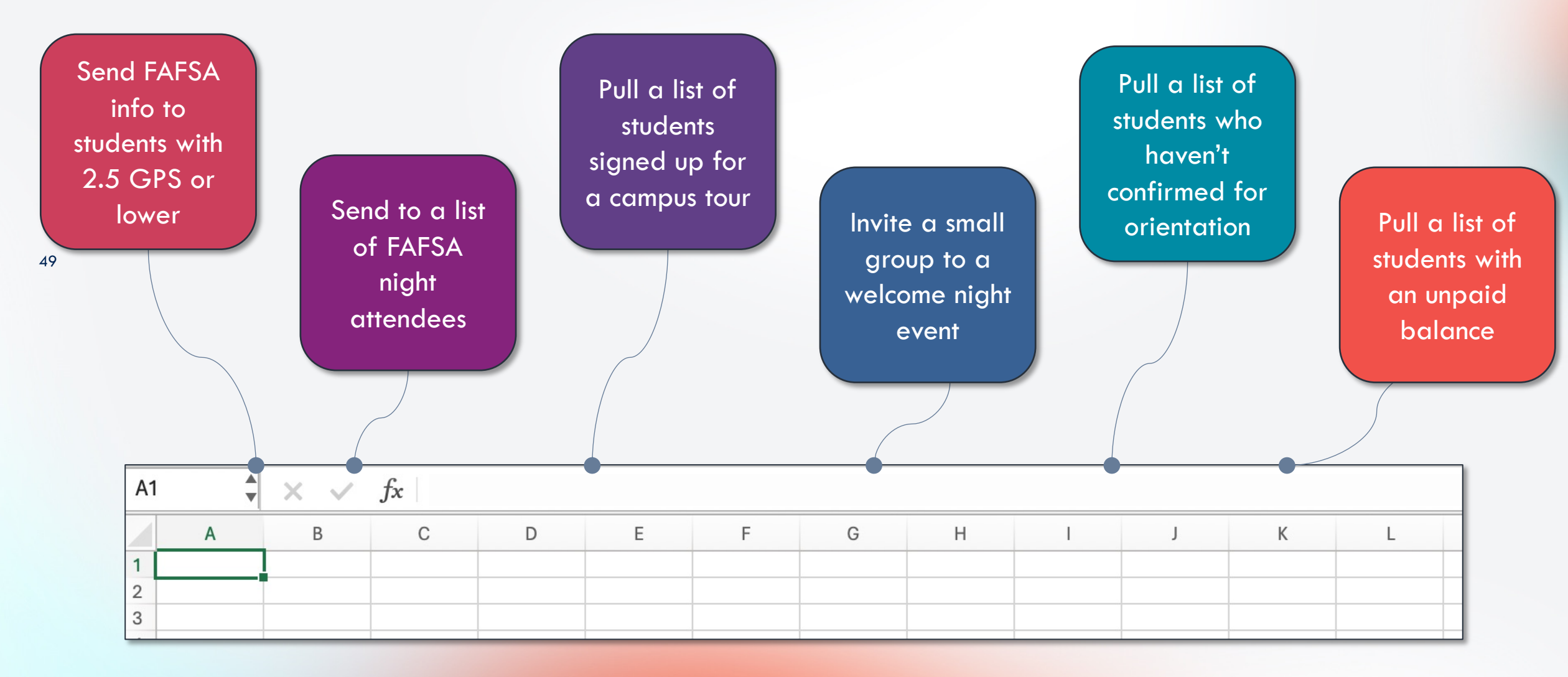

#### modern<sup>°</sup> campus

## What will you put into practice after this webinar?

Answer in the poll!

| 1. What will you put into practice after this webinar? |  |  |  |  |  |  |
|--------------------------------------------------------|--|--|--|--|--|--|
| Create my data file                                    |  |  |  |  |  |  |
| Troubleshoot data file errors                          |  |  |  |  |  |  |
| O Upload new contacts                                  |  |  |  |  |  |  |
| <ul> <li>Update current contacts</li> </ul>            |  |  |  |  |  |  |
| Add a single contact                                   |  |  |  |  |  |  |
| O Do a contact "clean-up"                              |  |  |  |  |  |  |
| Contact support about a data clean up!                 |  |  |  |  |  |  |
| $\bigcirc$ Something else, I'll share in the chat!     |  |  |  |  |  |  |

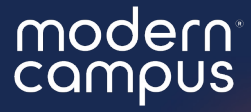

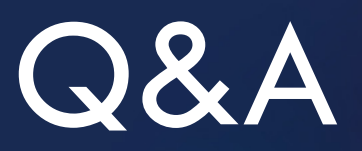

# Please put your questions in the Q&A box.I'll get to as many as possible and follow up via email if more research is needed!

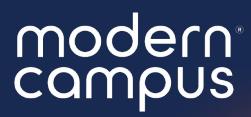

## Thank You

See you next month!